## Supplier Performance Risk System

## SPRS Vendor Access New User without a PIEE account

SPRS VENDOR ACCESS FOR NEW USER -NO EXISTING PIEE ACCOUNT

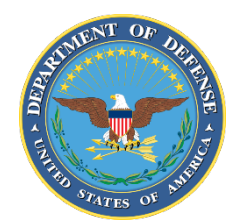

NSLC PORTSMOUTH BLDG. 153-2 PORTSMOUTH NAVAL SHIPYARD, PORTSMOUTH, NH 03804-5000

Approved for public release; distribution is unlimited

## SPRS Vendor Access for New User without a PIEE account

To monitor company data, scoring, and cyber information, request the "**Contractor/Vendor (Support Role)**" role for the SPRS application in PIEE. To enter or edit cyber information (NIST SP 800-171 assessment results) the "**SPRS Cyber Vendor User**" role is required. Once submitted, the access request is reviewed and approved by the Contractor Account Administrator (CAM) associated with the Commercial and Government Entity (CAGE).

Go to PIEE & Click "NEW USER"

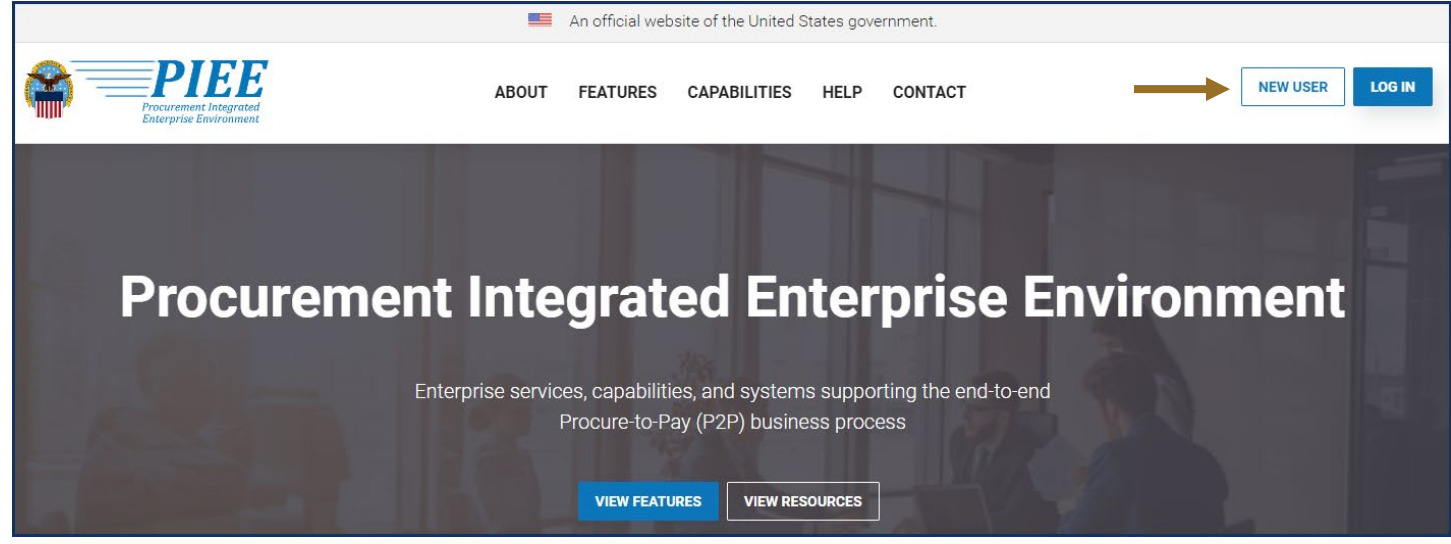

Screenshot current as of 9 OCT 2024

- Click "New Vendor Organization Getting Started Help"
- After reviewing and completing the preliminary steps, Click "Register"

| New User                                                                                                    | Help and Information                                                                                                    |  |  |
|----------------------------------------------------------------------------------------------------|----------------------------------------------------------------------------------------------------|--|--|
| New Vendor Getting Started                                                                                                    | Help Links                                                                                                    |  |  |
| <ul> <li>New Vendor Organization - Getting Started Help         <ul> <li>Required Setup and Registration steps for all new Vendor organizations</li> </ul> </li> <li>Vendor Registration information and demonstration         <ul> <li>Information and demonstration for new Vendor users for existing organizations in PIEE.</li> </ul> </li> </ul> | <ul> <li>FAQ</li> <li>New User Information and Help</li> <li>Government Access Approval Process</li> <li>PIEE User Role List</li> </ul>                                                                                                    |  |  |
| Government and Government Support Contractors Getting Started                                                                                                    | Training                                                                                                    |  |  |
| <ul> <li>WAWF - Government Getting Started Help</li> <li>WAWF - Support Contractor Getting Started Help</li> <li>EDA - Government Getting Started Help</li> <li>EDA - Support Contractor Getting Started Help</li> <li>IUID - Government Getting Started Help</li> </ul>                                                                              | Web Based Training         Vendor Registration information and demonstration         Gov and CTR Registration         State/Local Employee registration information and demonstration         PIEE Government User - Add/Manage PIEE User Training |  |  |
| Setup                                                                                                    | System Information                                                                                                    |  |  |
| Machine Setup                                                                                                    | WAWF Functional Information     WAWF Instructions clause Information                                                                                                    |  |  |

## Screenshot current as of 9 OCT 2024

- Read the Privacy Statement and Click "Agree"
- Click user type, "Vendor"

| Procurement Integrated<br>Enterprise Environment                                                                             |        |
|----------------------------------------------------------------------------------------------------|--------|
| What type of user are you?                                                                                                   | (      |
| L Government - DoD                                                                                                    | )      |
| L Government - Non-DoD                                                                                                    | - 5    |
| L Government Support Contractor - Supporting DoD Organization                                                                | (      |
| L Government Support Contractor - Supporting Non-DoD Organization                                                            |        |
| L Vendor                                                                                                    | (      |
| L State/Local Employee                                                                                                    | 1      |
| Note: A security clearance is NOT required to access any of the applications in the Procurement Integrated Enterprise Enviro | nment. |
| < Previous 3 Help                                                                                                    |        |

Screenshot current as of 9 OCT 2024

• Select authentication method from the drop down menu and complete the form

| Registration                                                                         | Authentication                                                                                                    |
|--------------------------------------------------------------------------------------|----------------------------------------------------------------------------------------------------|
| 1. Registration<br>Home<br>2.<br>Authentication<br>숙)                                | How will you be accessing the Procurement Integrated Enterprise Environment applications?* User ID \ Password Please Select Common Access Card / Personal Identity Verification Software Certificate User ID \ Password                          |
| 3. Profile<br>4. Supervisor /<br>Company                                             | <ul> <li>Minimum 8 Characters.</li> <li>May Contain ONLY the following special characters ~ ! # \$ { }</li> <li>May NOT contain spaces.</li> <li>Must not already be registered in the Procurement Integrated Enterprise Environment.</li> </ul> |
| <ol> <li>Koles</li> <li>Justification</li> <li>Summary</li> <li>Agreement</li> </ol> | Password Confirmation *         CAPICHA Image         Image         Image         Image         Image         Image         Image         Image above.                                                                                           |
|                                                                                      | Next < Previous                                                                                                    |

- Complete "User Profile" and "Supervisor / Agency" information
- Select "SPRS Supplier Performance Risk System" from Application list
- Select one or both roles from User Roles list
- Click "Add Roles"

| Roles                                                                                                    |                                                                                                    |                           |  |  |  |  |
|----------------------------------------------------------------------------------------------------|----------------------------------------------------------------------------------------------------|---------------------------|--|--|--|--|
| Step 1.       Select the appropriate Application from the list below         SPRS - Supplier Performance Risk System                                                                                                    | Step 2. Select One or More Roles from the list below (Ctrl+Click) User Roles for SPRS Contractor/Vendor (Support Role) SPRS Cyber Vendor User | Step 3. Click 'Add Roles' |  |  |  |  |
| Step 4. Fill out the required information for the applicable applications         Tip       If you need access to any other applications, Repeat Steps 1 to 4 again         Tip       You can view a list of all PIEE roles and their descriptions and functions in the PIEE Role List Matrix. |                                                                                                    |                           |  |  |  |  |
| > Next < Previous Previous Previous ● H                                                                                                    | lelp                                                                                                    |                           |  |  |  |  |

Screenshot current as of 9 OCT 2024

• Enter "Location Code / CAGE"

| Step 4. Fill out the required information for the applicable applications                                                                                                    |                                    |                        |           |       |        |               |  |
|----------------------------------------------------------------------------------------------------|------------------------------------|------------------------|-----------|-------|--------|---------------|--|
| Roles Summary                                                                                                    |                                    |                        |           |       |        |               |  |
| Application                                                                                                    | Role                               | Location Code / CAGE * | Extension | Group | Action |               |  |
| SPRS                                                                                                    | Contractor/Vendor (Support Role)   |                        | N/A       |       |        | <u>Delete</u> |  |
| Tip       If you need access to any other applications, Repeat Steps 1 to 4 again         Tip       You can view a list of all PIEE roles and their descriptions and functions in the PIEE Role List Matrix. |                                    |                        |           |       |        |               |  |
| > Next < F                                                                                                    | Previous 🎽 Save Registration 🛛 Hel | lp                     |           |       |        |               |  |

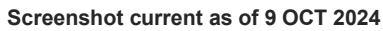

**<u>NOTE</u>**: Request access to multiple CAGEs by repeating the Role steps for each CAGE. If requesting the "SPRS Cyber Vendor User" role, access to one of the CAGEs in a CAGE hierarchy provides access to all. CAGE hierarchy is identified by the System for Award Management (SAM) based on entity registration data.

• Follow the prompts to complete Registration steps 6-8: Justification, Summary, and Agreement.

PIEE access is granted when registration is completed.

Access to SPRS requires CAM activation.

• Important: If there is only one CAM designated for a CAGE and that CAM is requesting access: contact the PIEE Help Desk, <u>disa.global.servicedesk.mbx.eb-ticket-requests@mail.mil</u>, to request activation.